## How to Put a Modern Dad Topics Icon on your Iphone

Don't miss any content!

8:47

AA

.... 🗢 🔳

Ç

## TOPICS FOR THE MODERN DAD

## STUFF FOR DADS AND MOMS

Go to moderndadtopics.com via safari on your iphone.

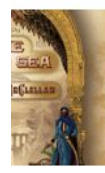

Book Review: Michael McClellan's Debut Novel 'The Sand Sea' Is An Epic Story Of Adventure, Prophecy, And Destiny

, 2020 🛛 🛔 Jason Morris

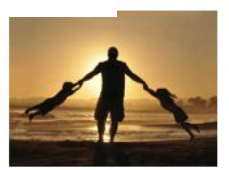

10 Great Gifts Ideas for Dads in 2020

At the bottom of the page click the forward arrow to bring up the next screen.

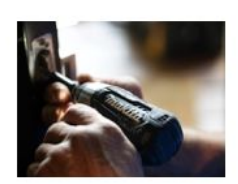

## ls a Home Warranty on your Rental Property Worth the Cost

☑ July 7, 2020 ▲ Ken Washington

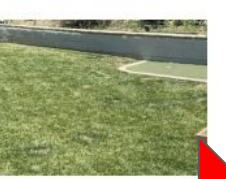

How to Organize and Run a Washer Toss Tournament

🕑 June 30, 2020 🛛 🛔 Dutch Schotemeyer

Just Click the Add to Home Screen Button to got to the final screen.

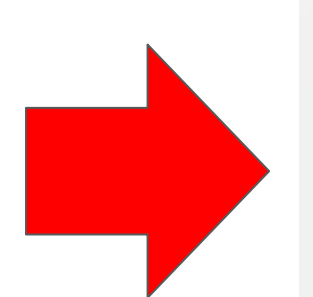

| 8:48                                                                |      |            |
|---------------------------------------------------------------------|------|------------|
| Topics for the Modern Dad - Stuf ×<br>moderndadtopics.com Options > |      |            |
| AirDrop Messages                                                    | Mail | LinkedIn R |
| Сору                                                                |      | ß          |
| Add to Reading List                                                 |      | 00         |
| Add Bookmark                                                        |      | ш          |
| Add to Favorites                                                    |      | \$         |
| Find on Page                                                        |      | Q          |
| Add to Home Screer                                                  | ۱    | +          |
| Markup                                                              |      | $\odot$    |
| Print                                                               |      | ē          |
| Save to Dropbox                                                     |      | ₩          |
| Edit Actions                                                        |      |            |

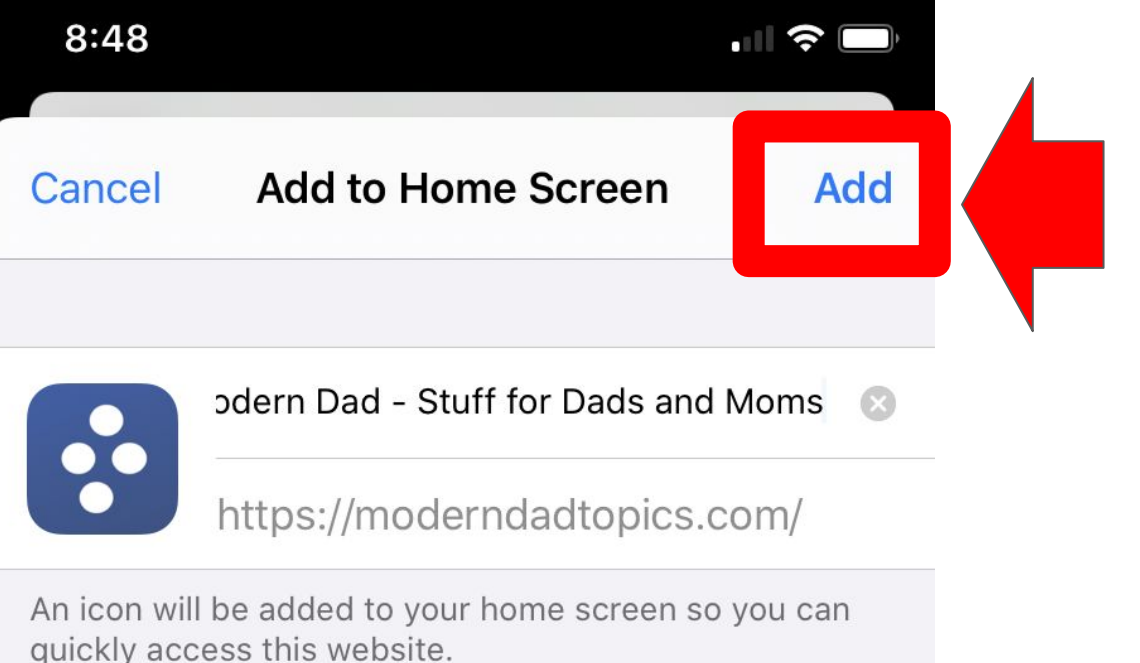

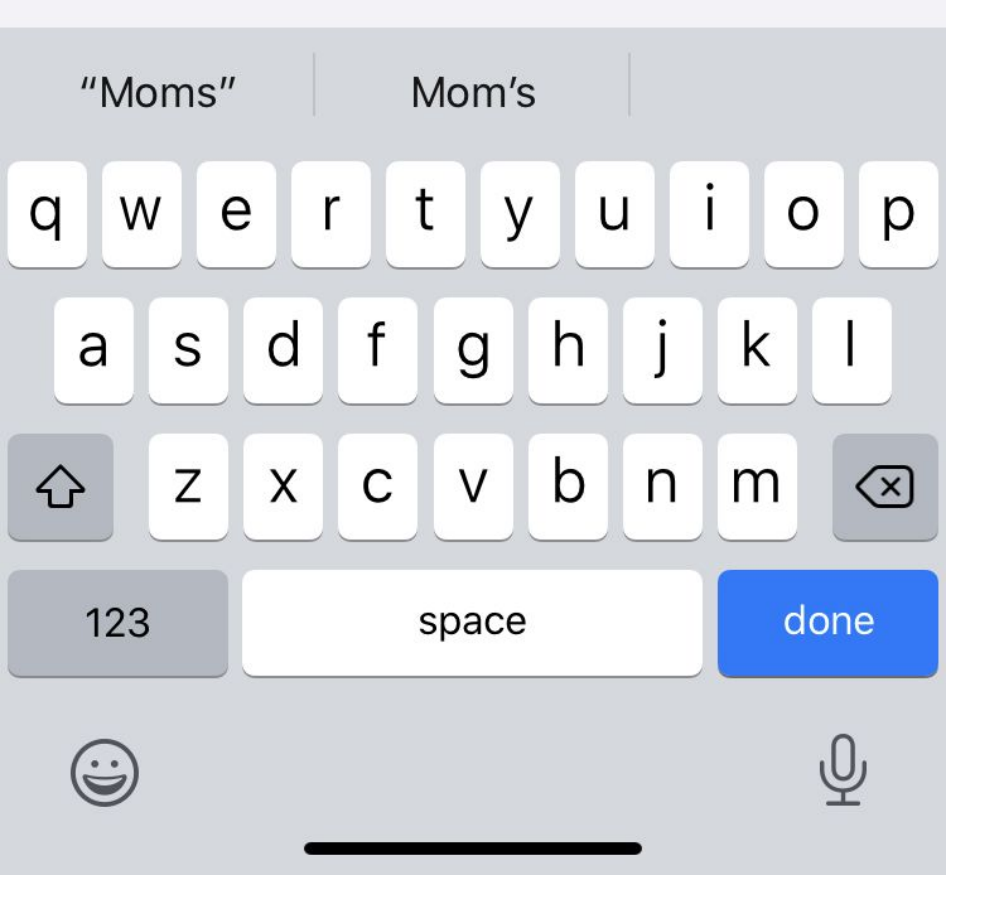

Just Click the Add Button and you will have an Icon created on your Iphone for future use.

An Icon will now appear on your iphone's home page